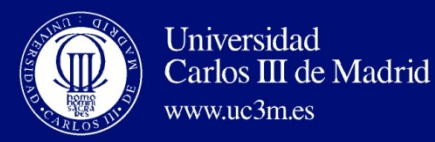

# EARLY ADMISSION

## Solicitud de plaza

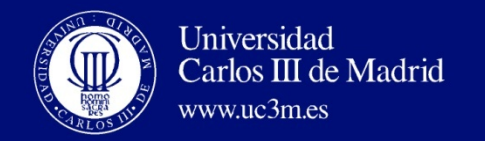

### SOLICITUD ACCESO ESTUDIOS GRADO UNIVERSIDAD CARLOS III DE MADRID

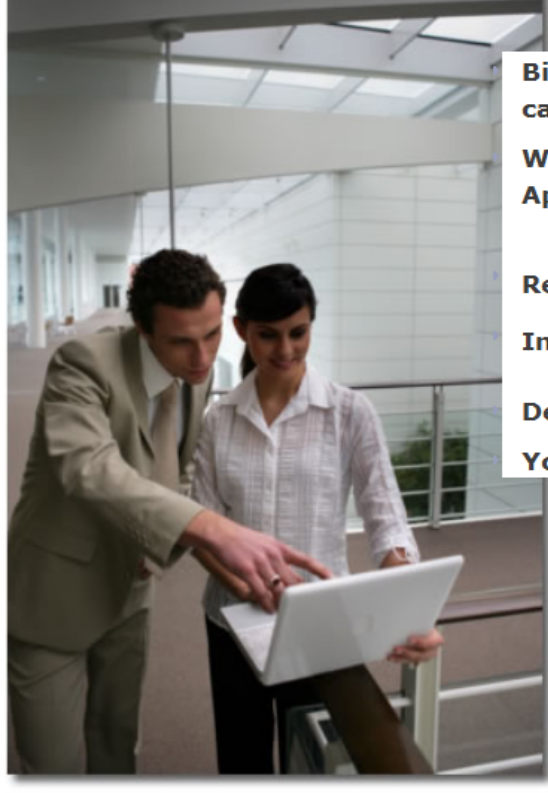

Bienvenido/a al formulario de solicitud de acceso para Estudios de Grado por cambio de universidad en la Universidad Carlos III de Madrid.

Welcome to the Universidad Carlos III de Madrid Undergraduate Studies Application System for Transfer Students.

Recuerda que para salir del sistema debes pulsar el botón

please click the button

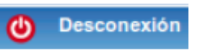

In order to log out please click the button

Después de 60 minutos sin actividad, la sesión expirará automáticamente. Your session will expire after 60 minutes of inactivity.

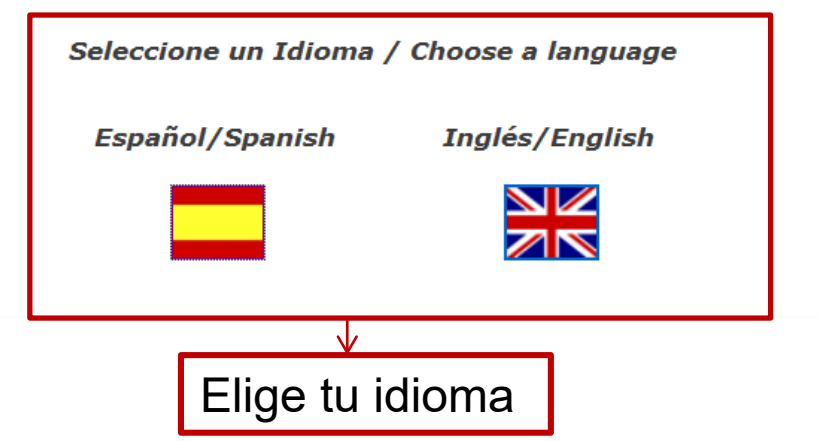

Exit

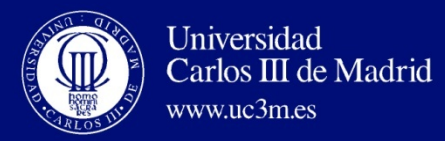

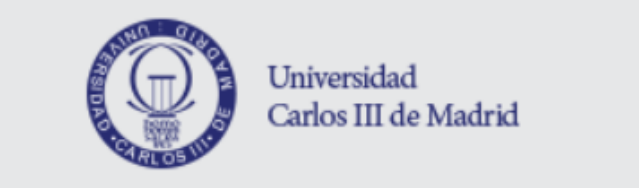

| In | iciar | sesión  |
|----|-------|---------|
|    | ICIAI | 2621011 |

Dni

۵

Contraseña

| Ι | ntroduc <mark>e el usuario y la</mark> |
|---|----------------------------------------|
| C | contraseña que obtuviste               |
| e | en "Regístrate"                        |

Pulse aquí si no puede ver correctamente la página

Entrar

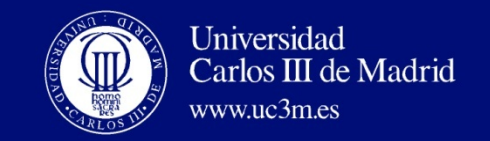

### Universidad Carlos III de Madrid

🕒 🗚 🖨 👘 ALUMNO PRUEBA PRUEBA 👻 📃

⊒

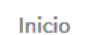

Inicio

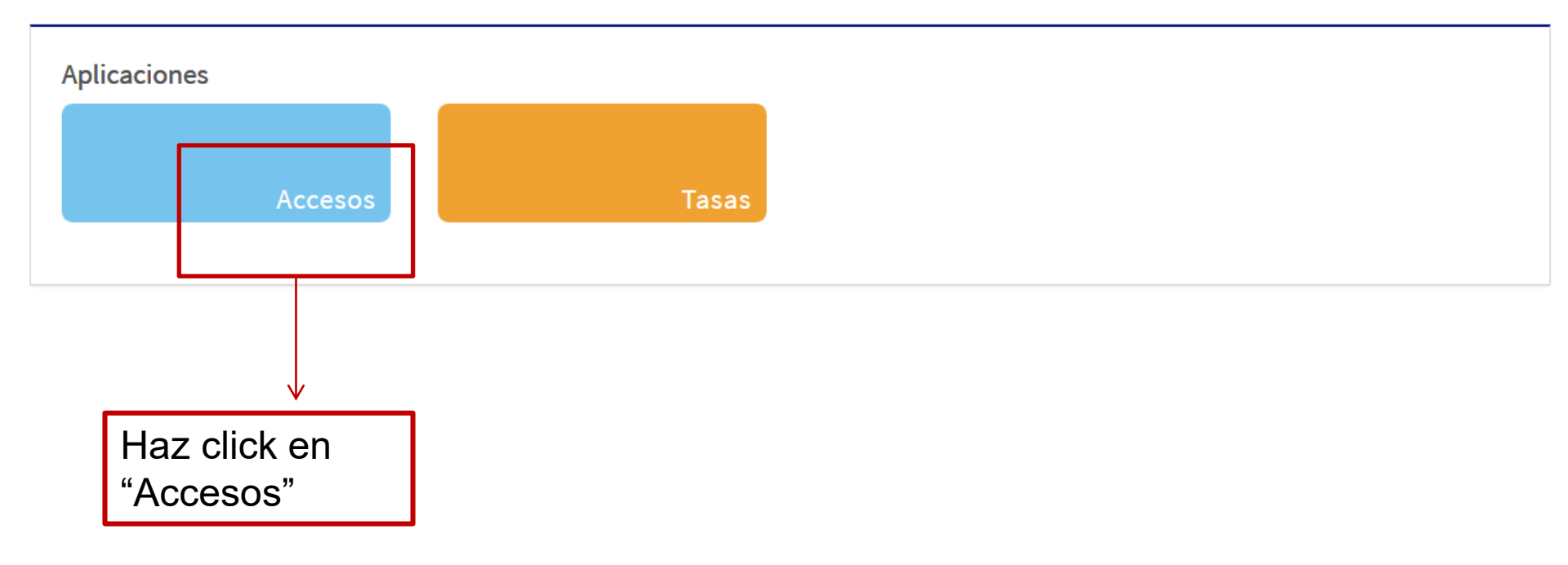

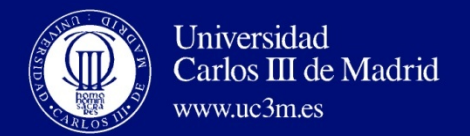

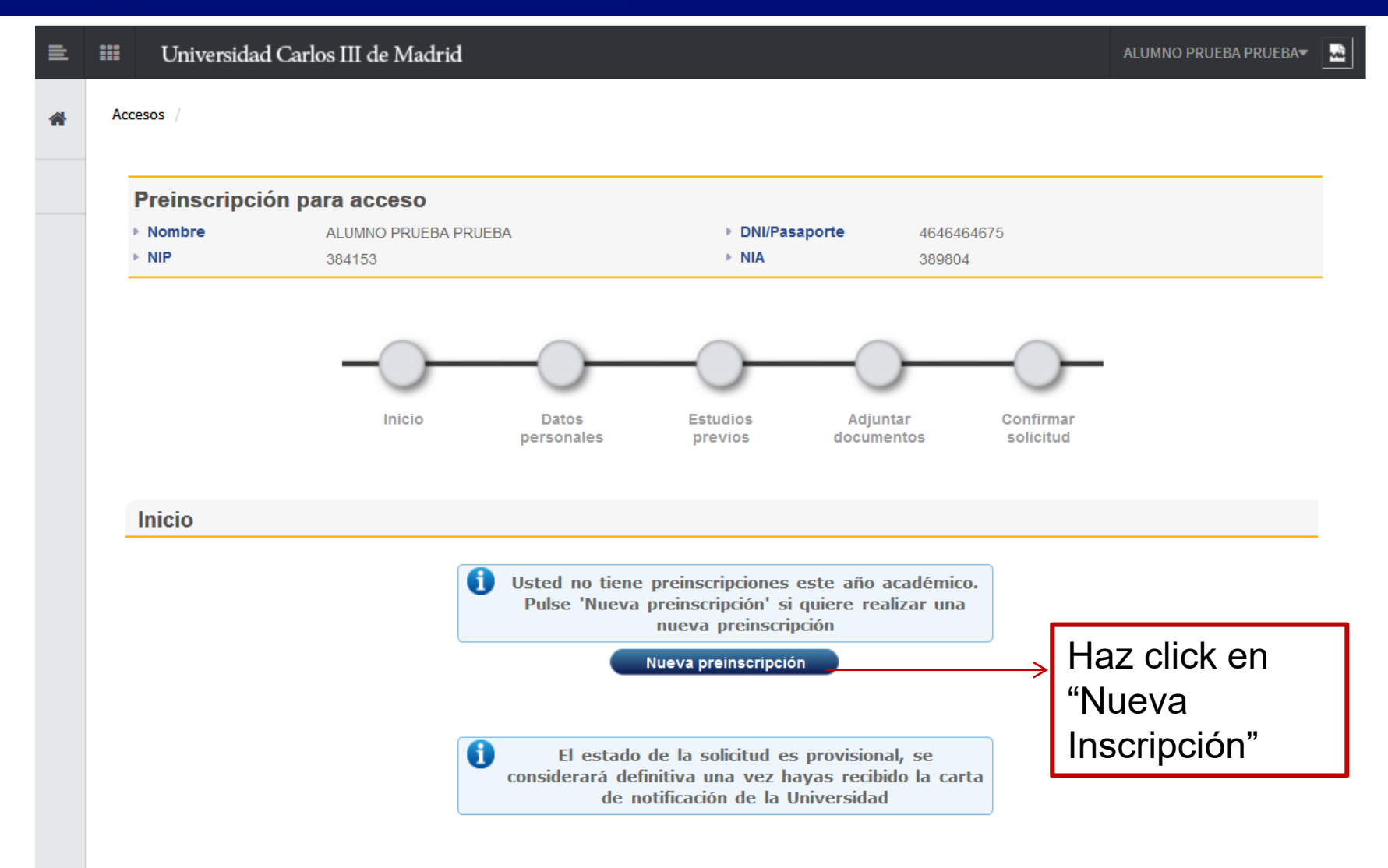

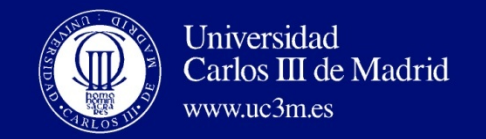

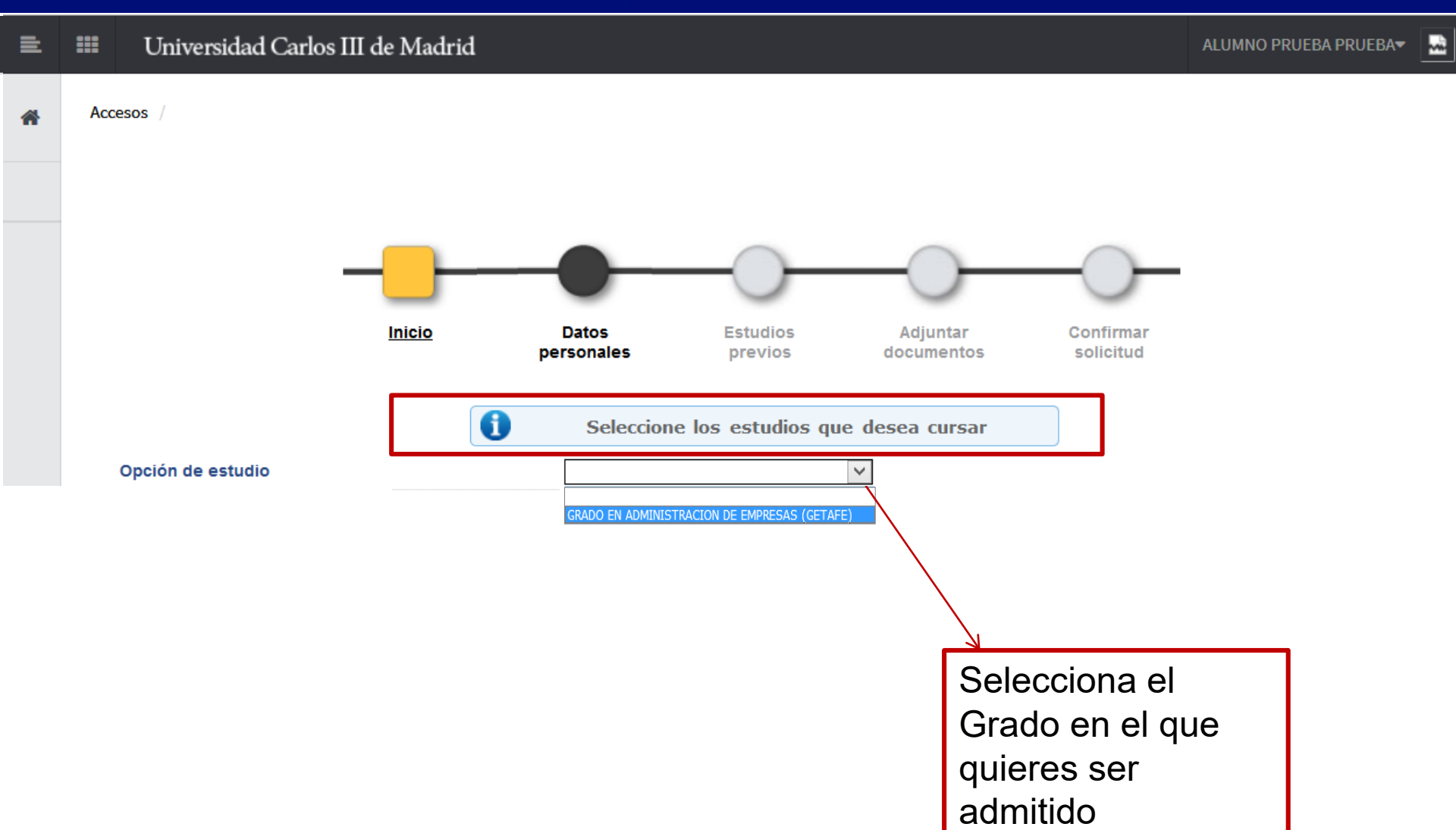

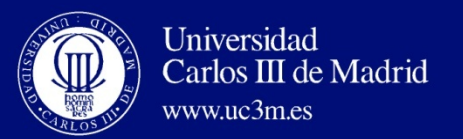

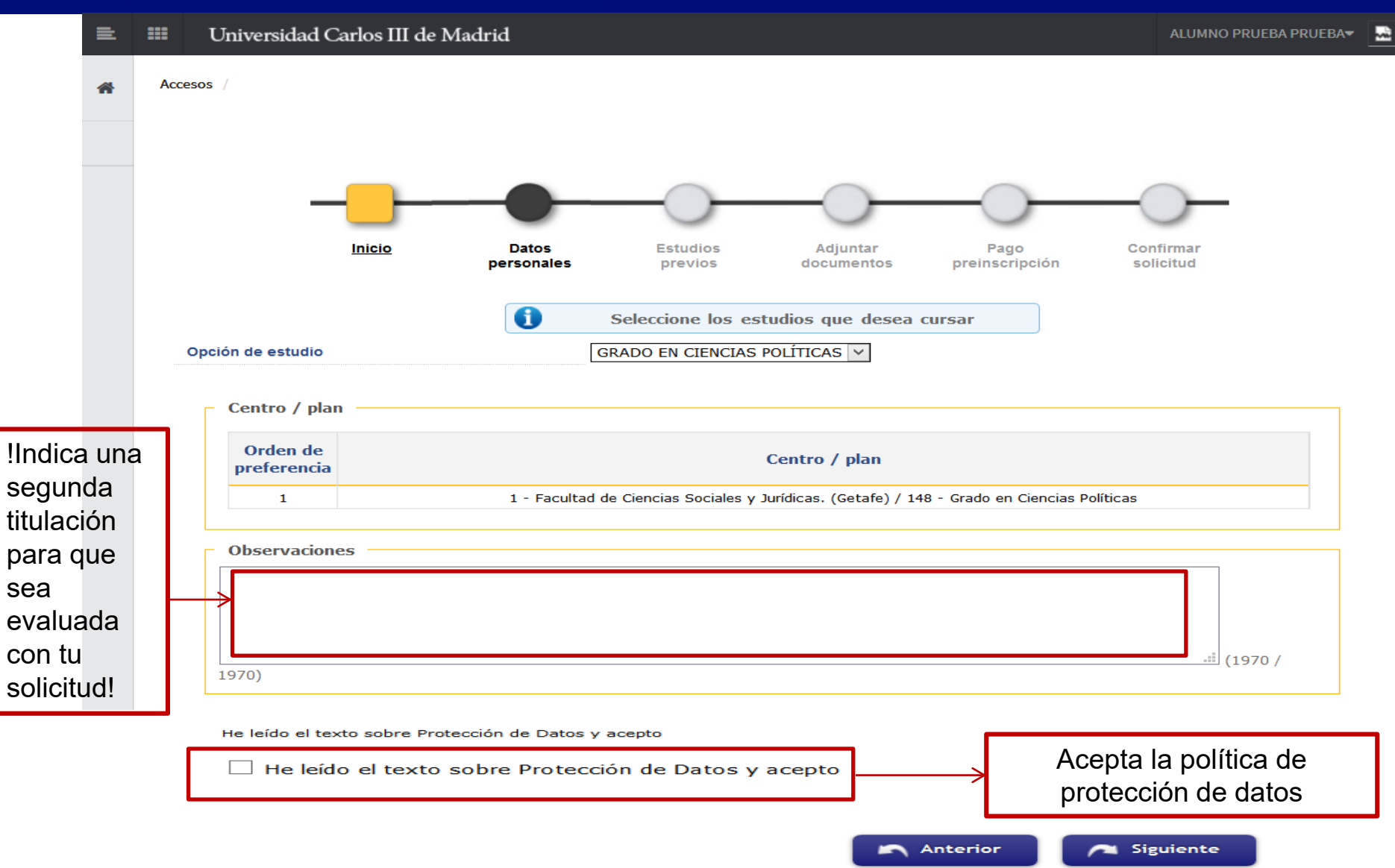

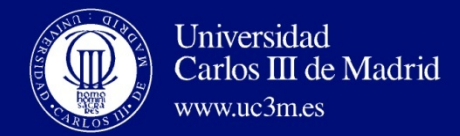

=

| nshadio<br>Mica                                                                                                    | ALLENO PRUEEA PRUEEA<br>36415<br>BRADO EN CIENCIAS POUTICAS<br>2016/19 | * DNI/Fexaporte 454564675<br>* NA 25904<br>* Tipo de astudies Orisio                                                                                                    |                 |
|----------------------------------------------------------------------------------------------------|------------------------------------------------------------------------|----------------------------------------------------------------------------------------------------|-----------------|
|                                                                                                    |                                                                        | tes Kalados previos Acjuniar Paga Continuar<br>des Basanentes preinsurgoite satisfad                                                                                                    |                 |
| Datos personales<br>Documento de identidad<br>Nombre                                                                                                    | 4544694575<br>ALURIO                                                   | Tipo de documento Pessourie<br>Prover apellos Prujúlia                                                                                                    |                 |
| Regundo apellido                                                                                                    | PRU68A                                                                 | Rento O Hombos O Huger                                                                                                    |                 |
| Nacionalizad                                                                                                    | Alemana                                                                |                                                                                                    |                 |
| Correo Electrónico                                                                                                    | droman@pa.uc3m.es                                                      | Correo Electrósico Personal dromaniĝos ucijim es                                                                                                    |                 |
|                                                                                                    |                                                                        | Concernence under Concernence under Concernence | datos           |
| Localidad<br>Provincia<br>Dirección del domicilio habitual<br>hidrono<br>bidrono 2<br>Autoriza la diffusión de datos del don                                                                                   | stollio                                                                | Clebe Indicar el teléfono sin espacios ni guiones. Si el teléfono es del extranjero, empezar por el c<br>Clebe Indicar el teléfono sin espacios ni guiones. Si el teléfono es del extranjero, empezar por el c<br>Si O No                                                                                                    | côngo de país.) |
| Localidad<br>Provincia<br>Dirección del domiolito habitual<br>Bildiono 2<br>Autoriza la difusión de dafos del don<br>Datos de nacimiento<br>Facha de nacimiento<br>Pals                                        | nollio                                                                 | Opebe Indicar el teléfono sin espacios ni guiones. Si el teléfono es del extranjero, empezar por el o           Opebe Indicar el teléfono sin espacios ni guiones. Si el teléfono es del extranjero, empezar por el o           SI O No           07/05/1373 (col/mm/asae)                                                                                                    |                 |
| Losalidad<br>Provincia<br>Dirección del domiolito habitual<br>Teléfono<br>Autoriza la difusión de dalos del don<br>Autoriza la difusión de dalos del don<br>Pacha de nacimiento<br>Pacha de nacimiento<br>Pals | dollo                                                                  | Obebe Indicar el teléfono sin espacios ni guiones. Si el teléfono es del extranjero, empezar por el o         Obebe Indicar el teléfono sin espacios ni guiones. Si el teléfono es del extranjero, empezar por el o         SI O No         07/05/1975 (dd/mm/asaa)         Alemaria                                                                                                    |                 |
| Localidad Provinola Direccion dei domiolilo habitual BiMono BiMono 2 Autoriza la difusión de dalos del don Datos de nacimiento Paola de nacimiento País Codigo postal y municipio Localidad                    | ntollio                                                                | (Debe Indicar el telétino sin espacios ni guiones. Si el telétino es del extranjero, empezar por el o         (Debe Indicar el telétino sin espacios ni guiones. Si el telétino es del extranjero, empezar por el o         SI I No         07/05/1975 (od/mm/aaaa)                                                                                                    |                 |
| Localidad<br>Provincia<br>Dirección del domicilio habitual<br>Teléfono<br>Teléfono 2<br>Auforiza la difusión de dafos del dom                                                                                  | nollio                                                                 | Clebe Indicar el teléfono sin espacios ni guiones. Si el teléfono es del extranjero, empezar por el c<br>Clebe Indicar el teléfono sin espacios ni guiones. Si el teléfono es del extranjero, empezar por el c<br>Si 💿 No                                                                                                    | cóngo de pels.) |

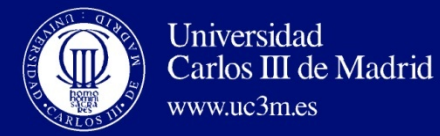

Universidad Carlos III de Madrid

Accesos

≡.

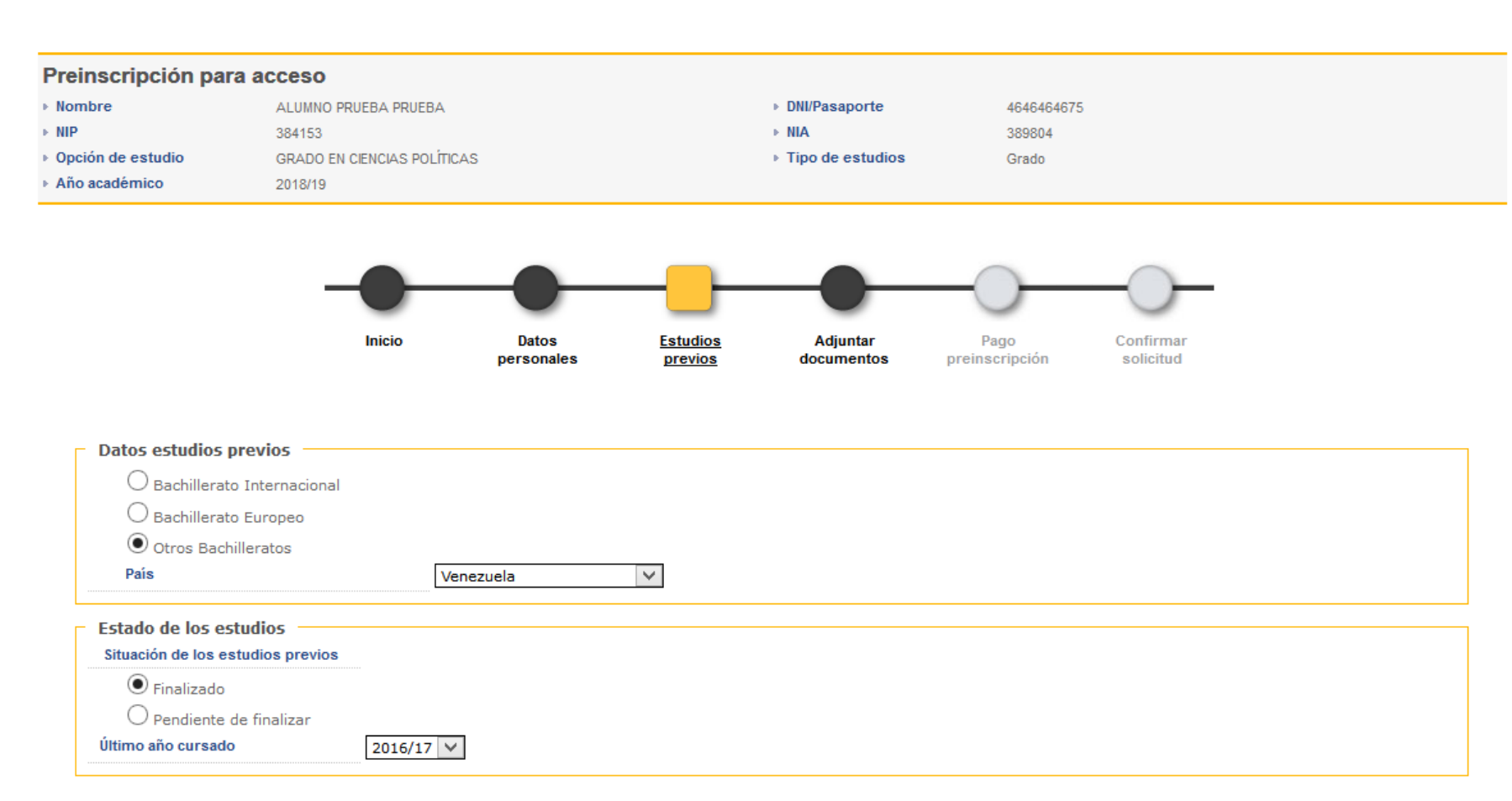

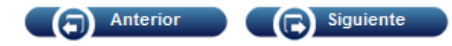

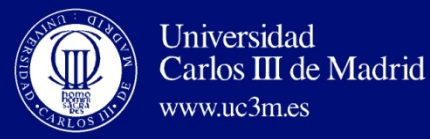

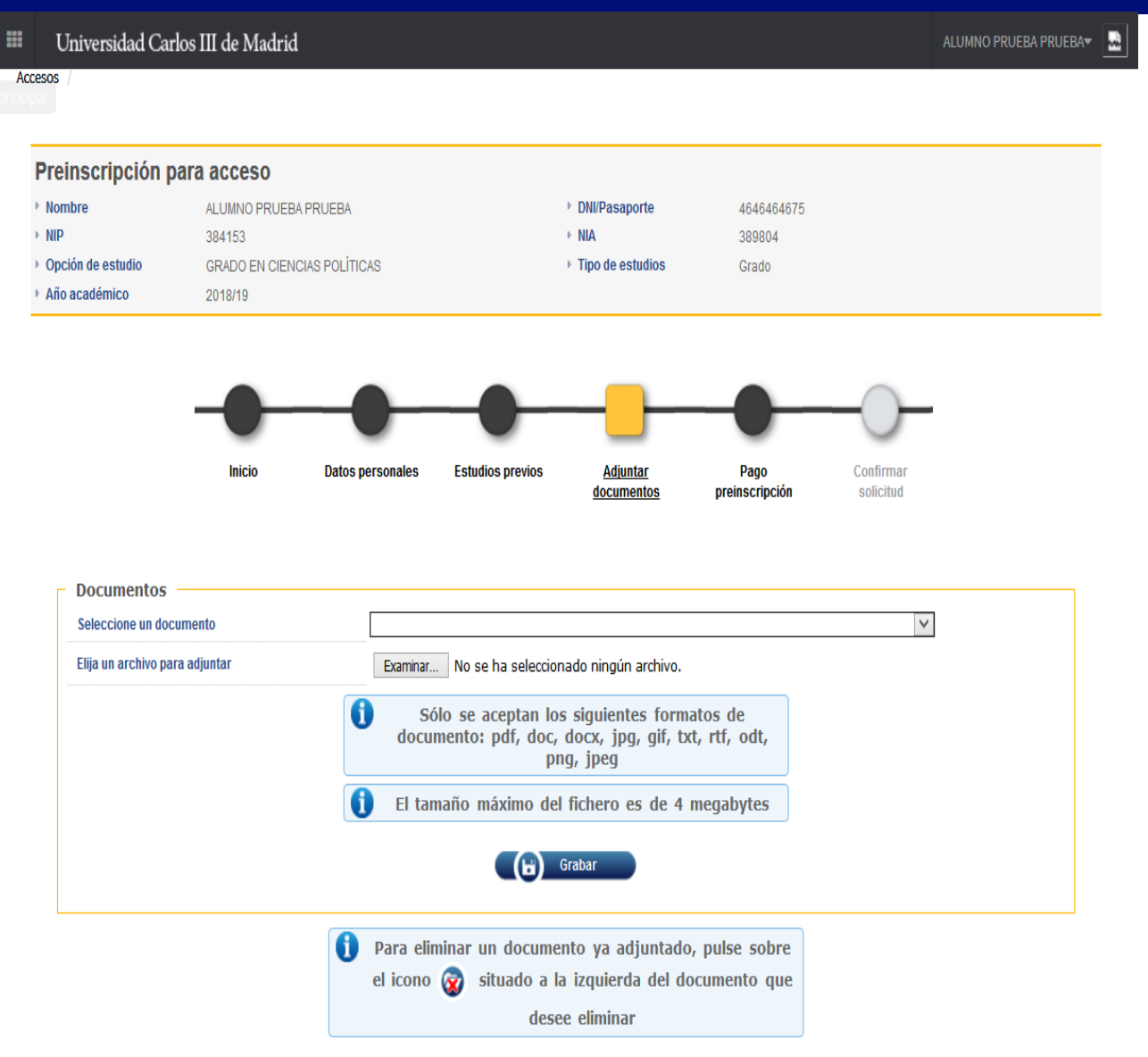

## Adjunta tus documentos

Ten todos los ficheros preparados:

-Tienes que subir todos los documentos que te requerimos.

-No podrás continuar con tu solicitud hasta que no hayas subido todos los documentos marcados como obligatorios.

-Sube cada documento en su sitio correspondiente, cárgalo en la aplicación y grábalo.

-Cada vez que subas un documento, desaparecerá del listado de arriba.

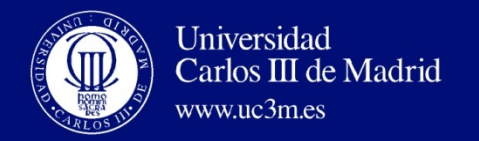

### CONSEJOS PARA ADJUNTAR CORRECTAMENTE LA DOCUMENTACIÓN

- Los documentos deben estar redactados en español o en inglés.
- Para poder guardar la inscripción, primero debe adjuntar todos los documentos marcados como obligatorios.
- La aplicación cuenta con un único espacio para subir cada documento. Sube en cada casilla el archivo correspondiente.
- PDF es el mejor formato. La aplicación permite subir archivos de hasta 4MB en varios formatos. El formato PDF es el más indicado porque permite agrupar más páginas en un mismo archivo y con menos peso.

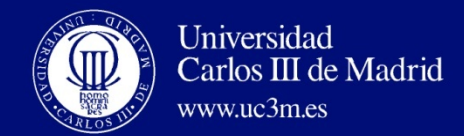

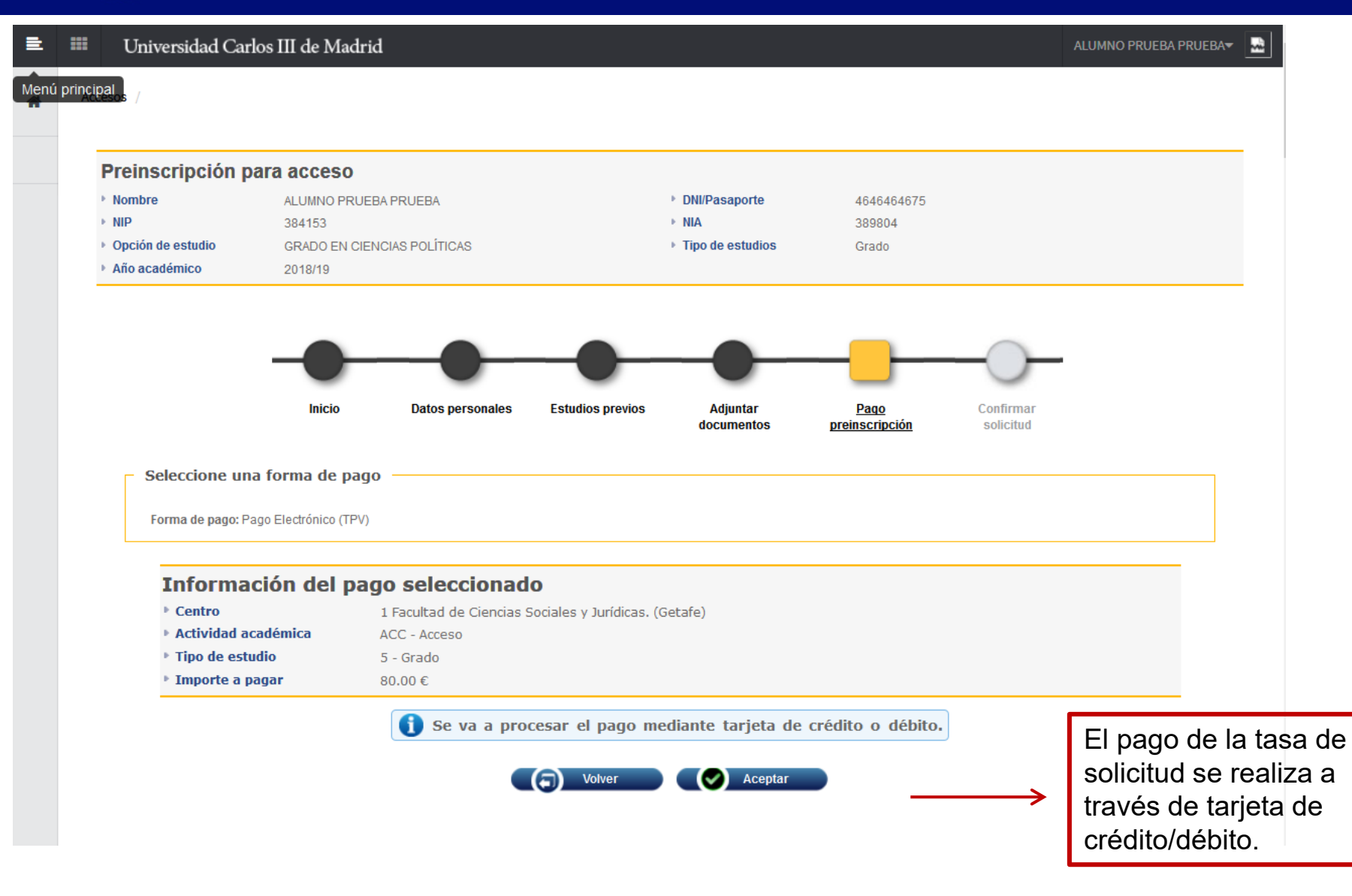

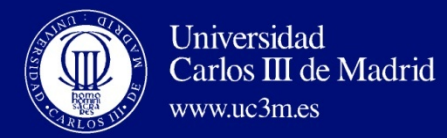

≡

| Universidad Carlos III de Madrid  ACC - Acceso                                                   | ALUMNO PRUEBA-                                                             | Form                                 | ia de pago: Pago Electrónico (TPV)                                                                                                    |
|--------------------------------------------------------------------------------------------------|----------------------------------------------------------------------------|--------------------------------------|----------------------------------------------------------------------------------------------------|
| <ul> <li>Tipo de estudio</li> <li>5 - Grado</li> <li>Importe a pagar</li> <li>80.00 f</li> </ul> |                                                                            | Actividad académica     ACC - Acceso | 0                                                                                                    |
|                                                                                                  |                                                                            | ► Importe a pagar 70 €               |                                                                                                    |
| Santander                                                                                        | Cestilaro V<br>3 Solicitando Di 4 Resultado<br>Autorización Di 4 Resultado | Santander RES                        | ULTADO DE LA COMPRA                                                                                                    |
|                                                                                                  | Nº Tariata-                                                                | Imp                                  | orte 70,00 Euros<br>SIGMA GESTION                                                                                                    |
|                                                                                                  |                                                                            | Con                                  | UNIVERSITA.                                                                                                    |
| Comercio: UNIVERSIDAD CARLOS<br>III MARID                                                        | Caducidad:                                                                 | Cód                                  | igo Comercio 47792932<br>minal 1                                                                                                    |
| (ESPANA)                                                                                         | Cód Semuidad                                                               | Nún                                  | nero pedido 17529                                                                                                    |
| Terminal: 33951302-1                                                                             |                                                                            | Nún                                  | nero Tarjeta ************************************                                                                                                    |
| Pedido: 82918440f010                                                                             |                                                                            | Fec                                  | ha 13 / 01 / 2015                                                                                                    |
| Fecha: 26/10/2017 11:21                                                                          | Caricerar Pagar                                                            | Hor                                  | a 13:34                                                                                                    |
| Verified by MasterCard.                                                                          |                                                                            | Uri                                  | Jomercio http://www.uc3m.es                                                                                                    |
| Powerd by                                                                                        | Predzýs                                                                    | OPER<br>4186                         | a en iupay y descubre una nueva forma de<br>comprar, más sencilla, rápida y segura.<br>Información en www.iupay.es<br>ACIÓN AUTORIZADA CON CÓDIGO:<br>24 |
|                                                                                                  |                                                                            |                                      | Continuar                                                                                                    |
|                                                                                                  | ↓                                                                          |                                      |                                                                                                    |
| 1 Introduce los da<br>débito o crédito                                                           | itos de la tarjeta de<br>y pulsa aceptar.                                  | 2 Aparece<br>se ha rea<br>"Continu   | rá esta pantalla si la operación<br>alizado correctamente. Pulsa<br>ar" para confirmar la solicitud.                                                     |

Algunas entidades requieren un código de seguridad para realizar pagos por internet.

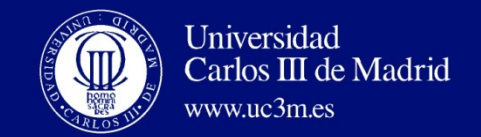

ACC - Acceso

35€

#### Información del pago seleccionado

| Actividad acade | émica |
|-----------------|-------|
|-----------------|-------|

Importe a pagar

### Espere mientras se confirma la información del pago

Espere por favor ...

Este proceso de confirmación del pago con la entidad bancaria puede tardar varios minutos.

 Si tras unos minutos no se recibe la confirmación se procederá a anular el pago automáticamente.
 Si desea anular el pago en este momento pulse:

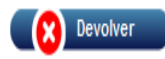

Espera unos minutos mientras se confirma el pago. No cierres la ventana, aún queda un paso para finalizar la solicitud.

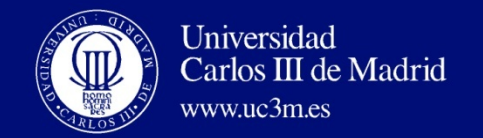

| ▶ Nombre<br>▶ NIP |                                            | ► DNI/Pasaporte<br>► NIA |
|-------------------|--------------------------------------------|--------------------------|
| Grado             | GRADO EN ADMINISTRACIÓN DE EMPRESAS GETAFE | Tipo de estudios         |
| Año académico     | 2015/16                                    |                          |

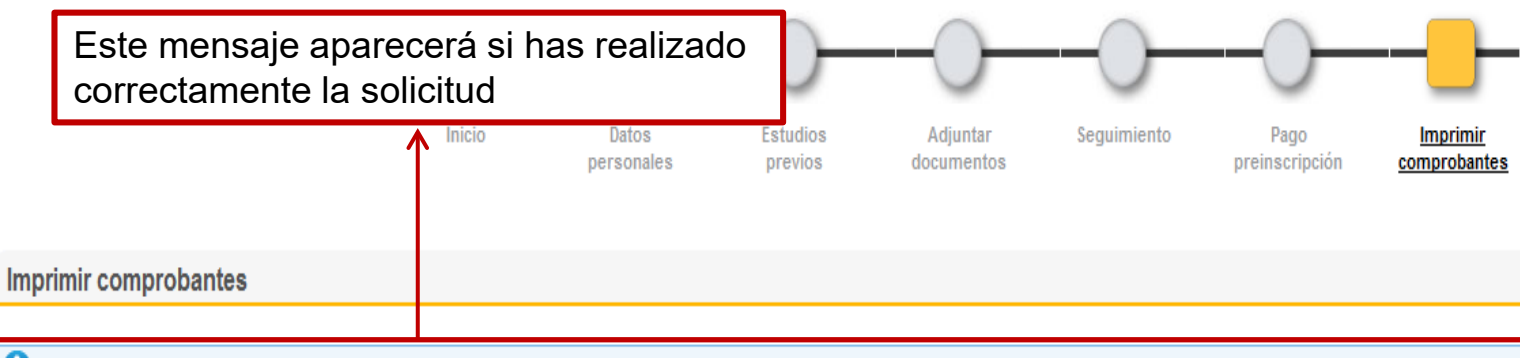

- 🚺 Tu solicitud ha sido registrada.
  - Imprime todos los comprobantes con el botón de imprimir
  - Recuerda que para cerrar la sesión, tienes que hacer clic en la opción "desconexión" que está en la parte superior de la pantalla

|     | Documentos                |                                                                                                    |
|-----|---------------------------|----------------------------------------------------------------------------------------------------|
|     | Documento de la solicitud | Podrás imprimir o mandar al correo electrónico que has                                              |
| S 🛛 | Comprobante del pago      | facilitado en "Datos personales"<br>el resguardo de tu solicitud y el<br>comprobante del pago de la |
|     | Volver inicio             |                                                                                                    |

tasa..